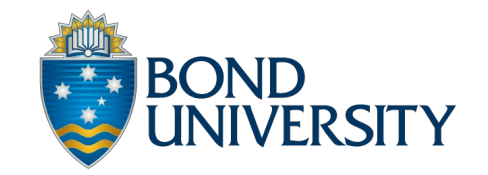

## Downloading the Osler ePortfolio App

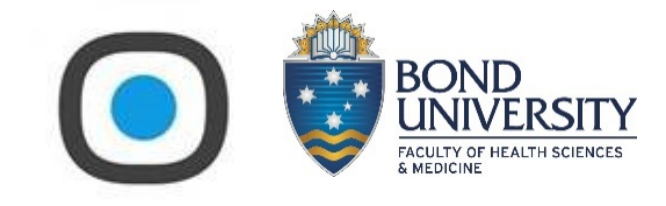

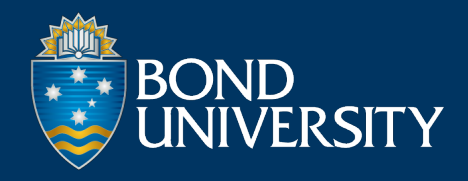

# Osler ePortfolio 12+ CPD, Logbook and ePortfolio Osler Technology Designed for iPad \*\*\*\*\* 1.5 + 14 Ratings Free Free

## Download 'Osler ePortfolio' (not 'My Osler') from the *App Store* or *Google Play*

#### Screenshots iPad iPhone

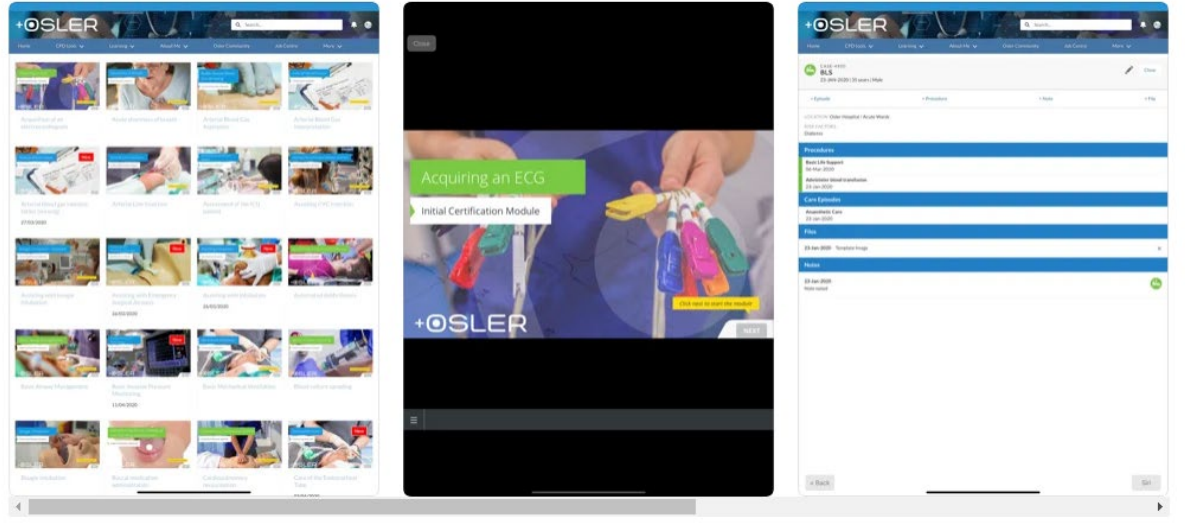

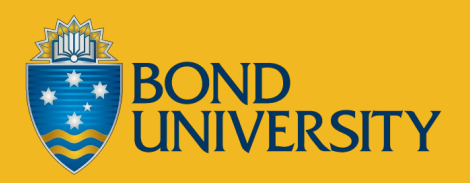

# Allow for notifications

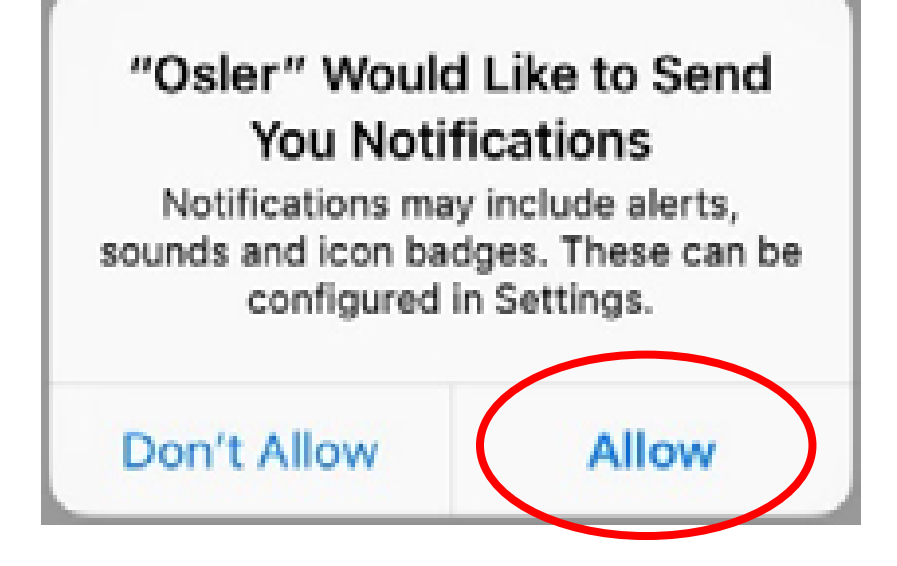

## Select 'Log In'. But do not actually log in yet!

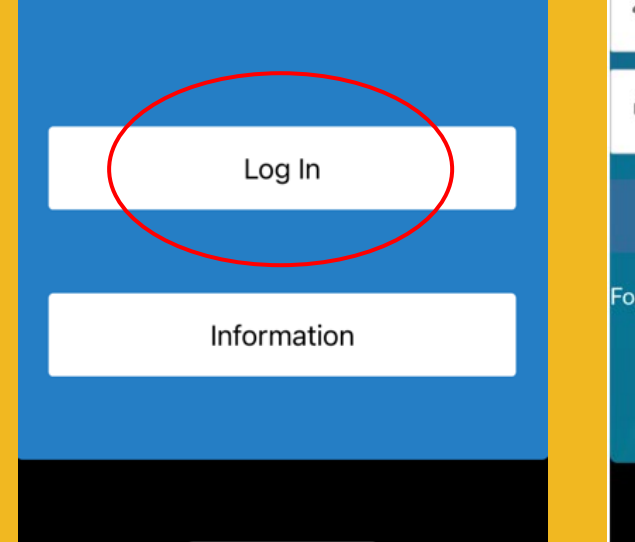

Welcome to Osler

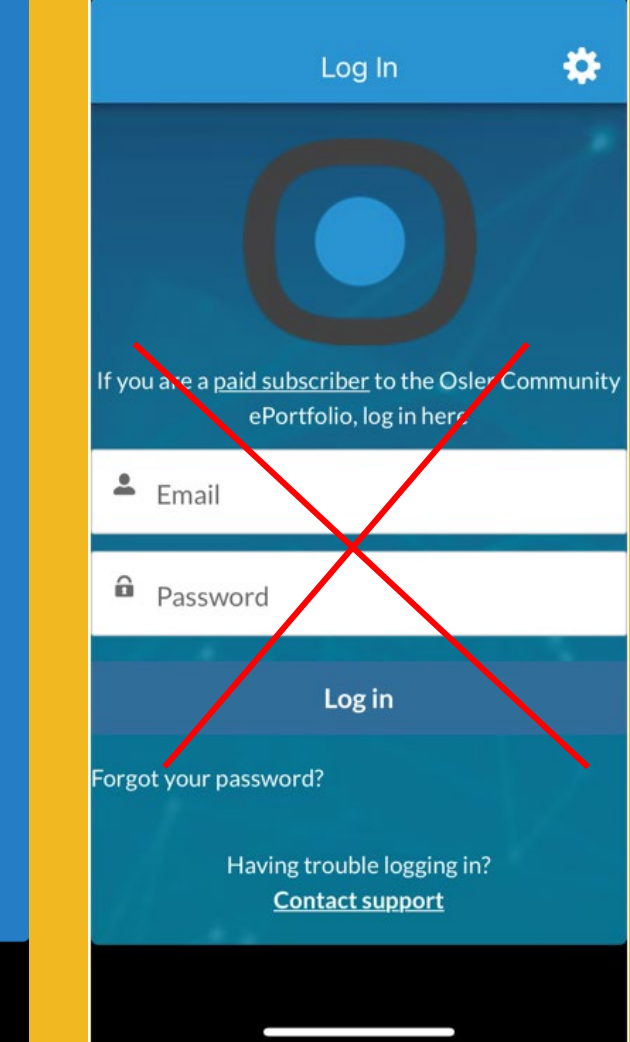

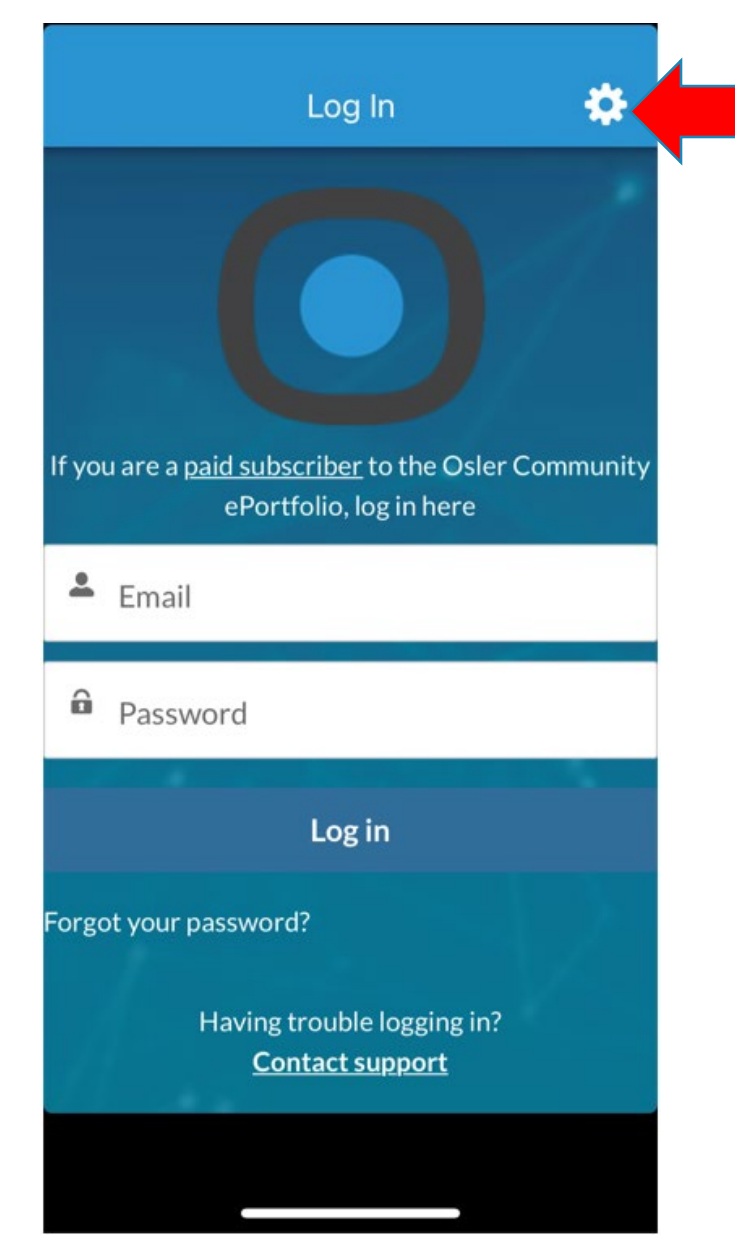

## Select the cog to open the option to add new connections

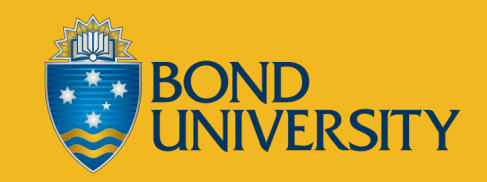

If bond.force.com appears on the list, go ahead and select it.

If it does not appear, select the + at the top right hand corner of the screen to add a new connection.

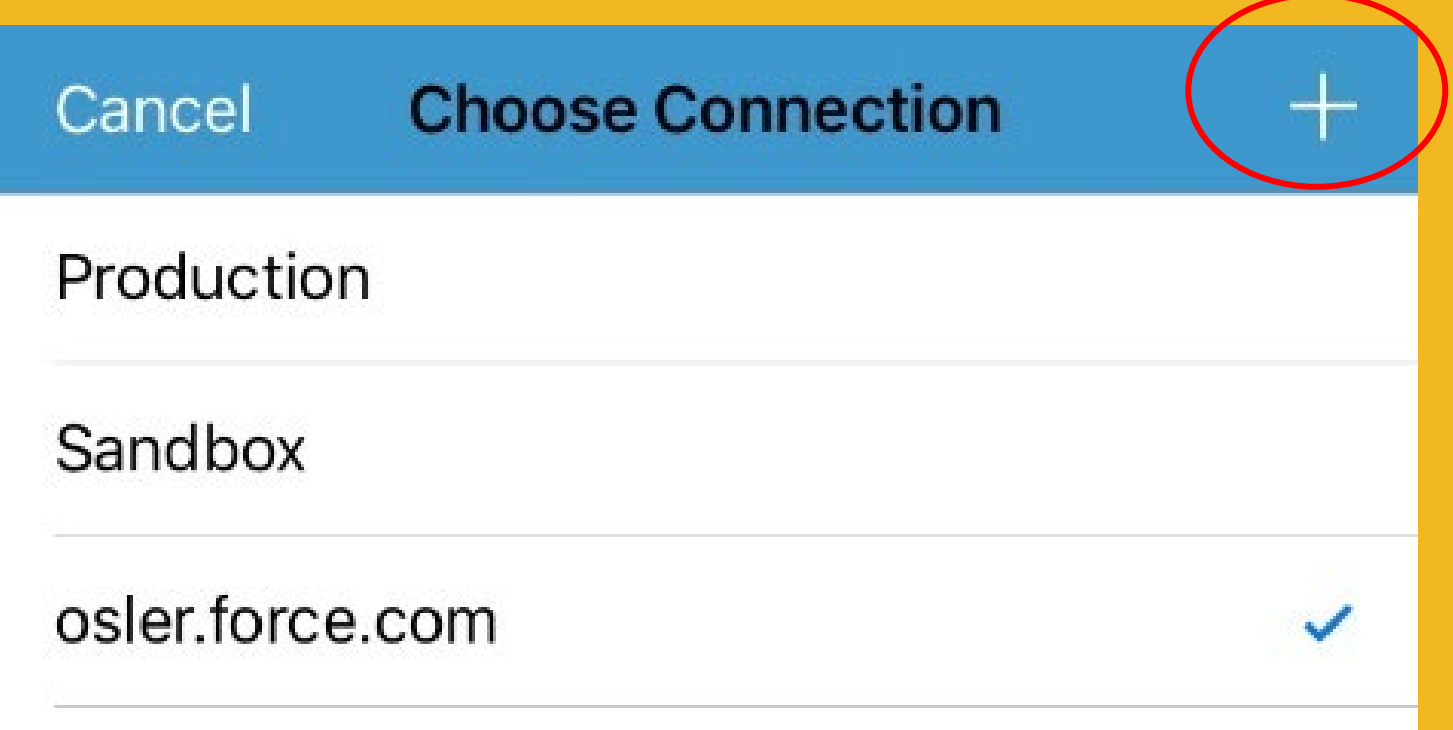

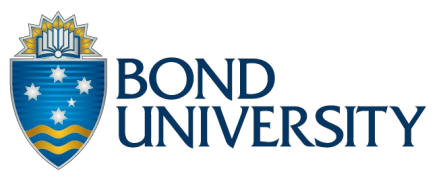

## Adding a new connection:

#### If you have an iPhone add bond.force.com

#### If you have an Android add https://bond.force.com

### Select 'Done'

|                      | 1 1 <b></b>                                            |
|----------------------|--------------------------------------------------------|
| <                    | Add Connection Done                                    |
| bond                 | l.force.com                                            |
| Labe                 | l (Optional)                                           |
|                      |                                                        |
|                      |                                                        |
|                      |                                                        |
|                      |                                                        |
|                      |                                                        |
| qv                   | vertyuiop                                              |
| q v<br>a             | vertyuiop<br>sdfghjkl                                  |
| q v<br>a<br>순        | vertyuiop<br>sdfghjkl<br>zxcvbnm 🛛                     |
| Q V<br>a<br>む<br>123 | vertyuiop<br>sdfghjkl<br>zxcvbnm ≪<br>⊖. / .com return |

This will take you to a different log in screen. Sign in with your Bond IT account.

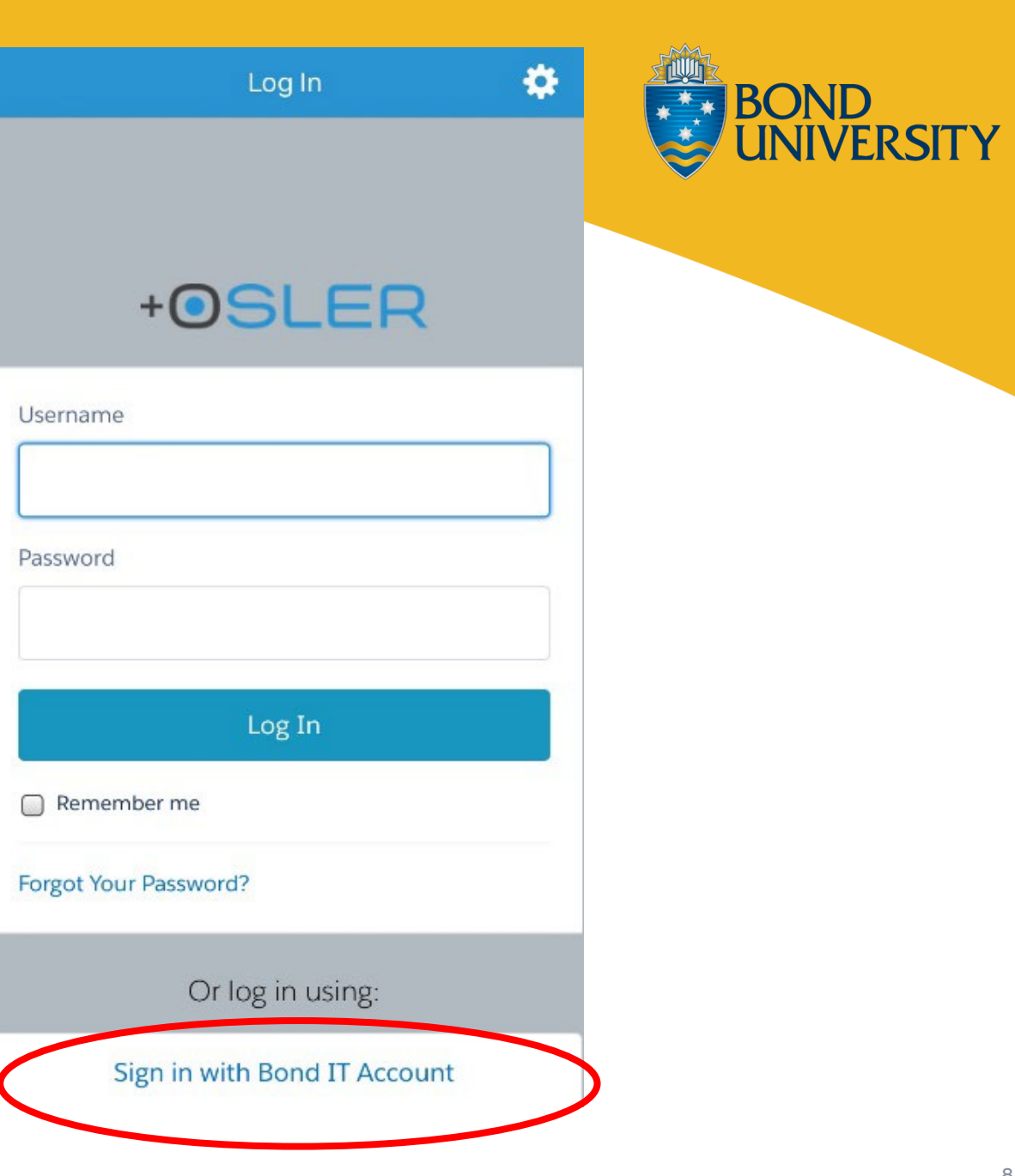

The app will ask you to Allow Access. It will also ask that you allow access for your location. Please make sure you allow access or the app will not work correctly for you.

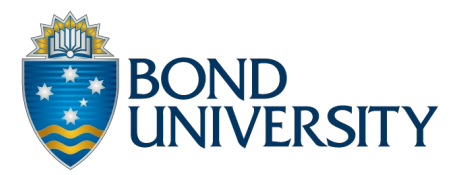

# You should now be logged into your Osler ePortfolio app!

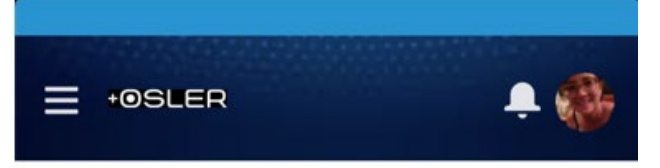

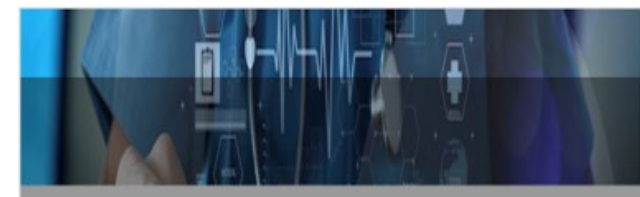

Welcome to Osler!

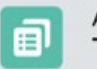

Attendance Today's Sessions •

No Data

#### MY LEARNING

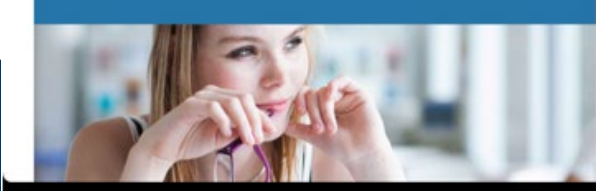

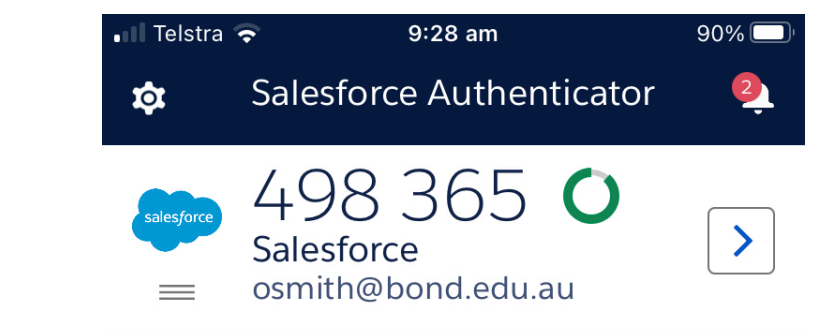

Also download the Salesforce Authenticator app. This will be used intermittently; for example, when the Osler app has completed an update. It is only required for your mobile devices.

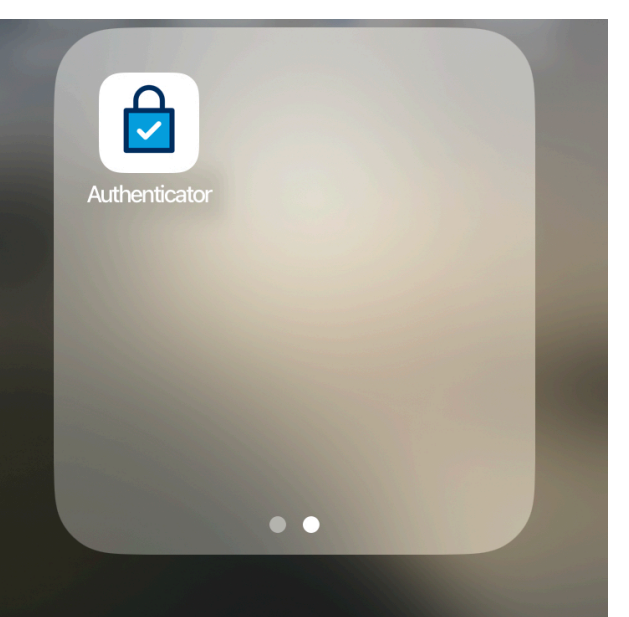

BOND

**ERSITY** 

Add an Account

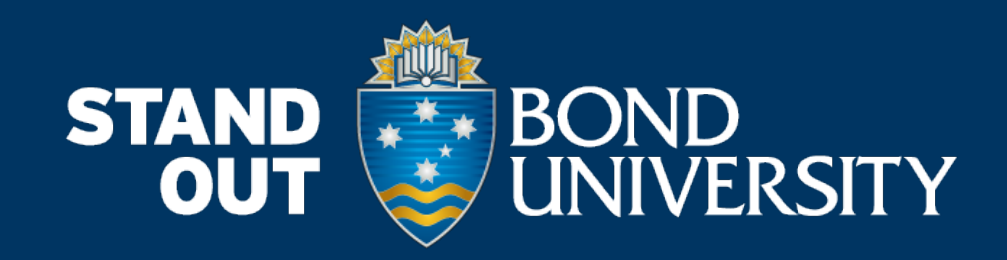

bond.edu.au